# DARKWEB DO AZURE ACTIVE DIRECTORY USER GUIDE VERSION 1.0

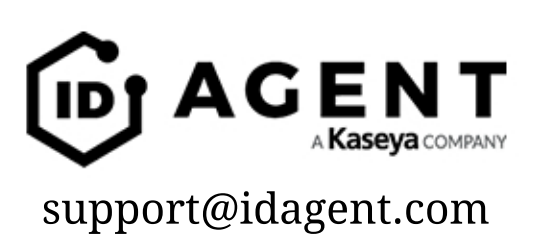

## **Table of Contents**

| Prerequisites                          | 2  |
|----------------------------------------|----|
| Grant API Access to Azure AD           | 2  |
| Authenticate with Dark Web ID          | 10 |
| Using Active Directory in BullPhish ID | 12 |

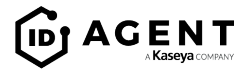

## PREREQUISITES

This integration is specifically for Azure's Cloud Based Active Directory (AD). To use an Active Directory Group in Dark Web ID<sup>™</sup> and BullPhish ID<sup>™</sup>, it will need to contain information for "givenName", "surname", "jobTitle", and "mail" to translate to BullPhish ID. If "jobTitle" is null, it will default to "Employee."

## **GRANT API ACCESS TO AZURE AD**

- 1. Log into Azure Portal: <u>https://portal.azure.com</u>.
- 2. Click on "Azure Active Directory" in the left navigation menu.
- 3. Click on "App registrations" on the secondary menu.

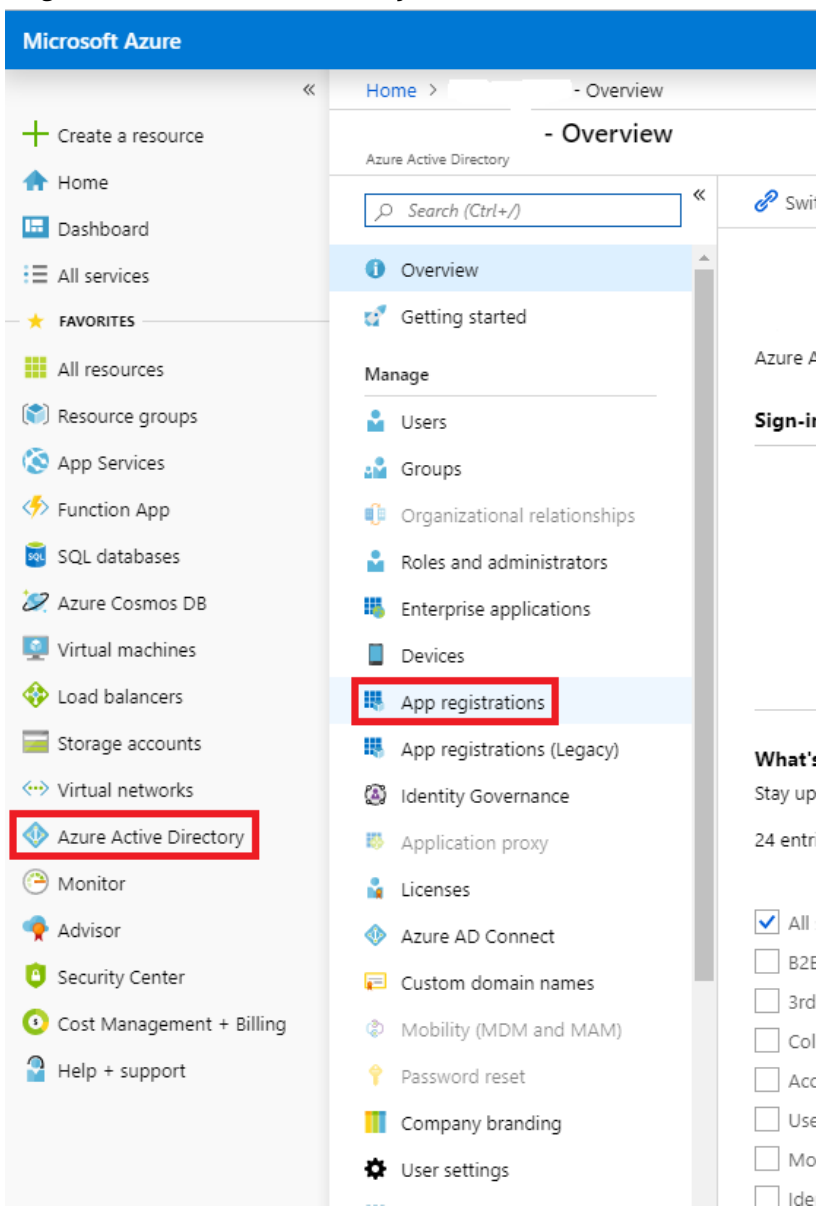

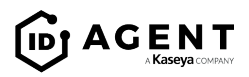

#### 4. Click "New registration."

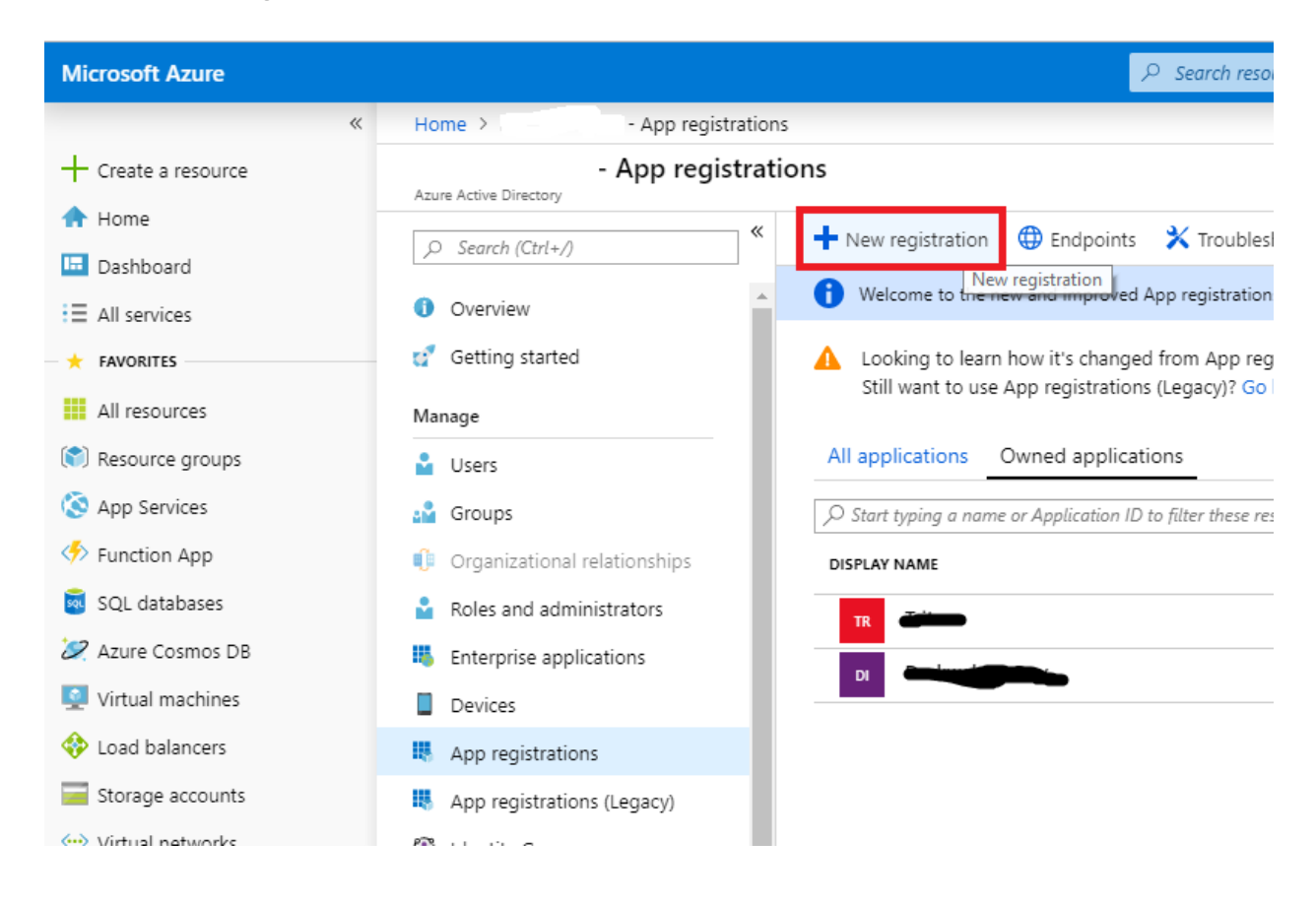

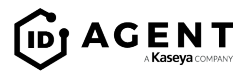

5. On the "Register an application" page, provide application name, and select "Accounts in any organizational directory" from the "Supported account types" radio button list.

| Microsoft Azure                      | $\mathcal{P}$ Search resources, services, and docs                                                                    |
|--------------------------------------|----------------------------------------------------------------------------------------------------|
| ×                                    | Home > App registrations > Register an application                                                                    |
| - Create a resource                  | Register an application                                                                                               |
| 🛧 Home                               |                                                                                                    |
| 🗔 Dashboard                          | * Name                                                                                                    |
| ∃ All services                       | The user-facing display name for this application (this can be changed later).                                        |
| ★ FAVORITES                          | Your Application Name                                                                                                 |
| All resources                        |                                                                                                    |
| 🕅 Resource groups                    | Supported account types                                                                                               |
| 🔇 App Services                       | Who can use this application or access this API?                                                                      |
| 🦘 Function App                       | Accounts in this organizational directory only                                                                        |
| 🧟 SQL databases                      | Accounts in any organizational directory                                                                              |
| 🞾 Azure Cosmos DB                    | Accounts in any organizational directory and personal Microsoft accounts (e.g. Skype, Xbox, Outlook.com)              |
| <b>1</b> Virtual machines            | Help me choose                                                                                                    |
| 💠 Load balancers                     | rep ne croosea                                                                                                    |
| 🧮 Storage accounts                   | Dedicast UDI (entional)                                                                                               |
| <ul> <li>Virtual networks</li> </ul> | Redirect ORI (optional)                                                                                               |
| Azure Active Directory               | optional and it can be changed later, but a value is required for most authenticating the user. Providing this now is |
| 🕒 Monitor                            | Web          e.g. https://myapp.com/auth                                                                              |
| 🌪 Advisor                            |                                                                                                    |
| Security Center                      |                                                                                                    |
| 📀 Cost Management + Billing          |                                                                                                    |
| Help + support                       |                                                                                                    |

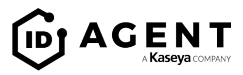

- 6. **Application ID, Tenant ID,** and Object ID are displayed. These will be needed to authenticate in Dark Web ID (Not Pictured).
- 7. Click "API permissions."
- 8. Click "Add a permission."

| Microsoft Azure        |                            | <mark>م</mark> .                                                                          |
|------------------------|----------------------------|-------------------------------------------------------------------------------------------|
| «                      | Home > 1 App registrations | s > Geo Test - API permissions                                                            |
| Create a resource      | Geo Test - API permissions |                                                                                           |
| 🛧 Home                 | *                          |                                                                                           |
| 🖽 Dashboard            | Overview                   | API permissions                                                                           |
| ∃ All services         | 📣 Quickstart               | Applications are authorized to use APIs by<br>grant/deny access.                          |
| + FAVORITES            | Manage                     |                                                                                           |
| All resources          | Reanding                   |                                                                                           |
| 😭 Resource groups      |                            | API / PERMISSIONS Add a permission                                                        |
| 🔇 App Services         |                            | <ul> <li>Microsoft Graph (1)</li> </ul>                                                   |
| Function App           | Y Certificates & secrets   | User.Read                                                                                 |
| SOL databases          | API permissions            |                                                                                           |
|                        | Expose an API              | These are the permissions that this applicate<br>able permissions dynamically through cod |
| Azure Cosmos DB        | Owners                     |                                                                                           |
| Virtual machines       | 0 Manifest                 |                                                                                           |
| 🚸 Load balancers       |                            | Grant consent                                                                             |
| Storage accounts       | Support + Troubleshooting  | To consent to permissions that require adr                                                |
| 😔 Virtual networks     | X Troubleshooting          | directory.                                                                                |
| Azure Active Directory | New support request        | Grant admin consent for                                                                   |
| Monitor                |                            |                                                                                           |

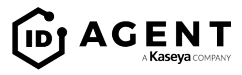

9. On the right-side menu, click "Microsoft Graph."

| ℅ Search resources, services, and docs                                                                                                    |                                                                                                    | >_ 🕼 Q 💈                                                                                                    | 🕸 ? 🙂 👘 🖓 👘                                                                                                    |
|----------------------------------------------------------------------------------------------------|----------------------------------------------------------------------------------------------------|----------------------------------------------------------------------------------------------------|----------------------------------------------------------------------------------------------------|
| ons                                                                                                    | Request API permissions                                                                                                    |                                                                                                    |                                                                                                    |
|                                                                                                    | Select an API                                                                                                    |                                                                                                    |                                                                                                    |
| zed to use APIs by requesting permissions. These permissions show up c                                                                                                    | Commonly used Microsoft APIs                                                                                                    | Luses My Aris                                                                                                    |                                                                                                    |
| NAME TYPE DESCRIPTION                                                                                                    | Microsoft Graph<br>Take advantage of the tremendous amount<br>Security, and Windows 10. Access Azure AD<br>OneNote, SharePoint, Planner, and more th | of data in Office 365, Enterprise Mobility +<br>, Excel, Intune, Outlook/Exchange, OneDrive,<br>rough a single endpoint. |                                                                                                    |
| əh (1)                                                                                                    |                                                                                                    |                                                                                                    |                                                                                                    |
| Delegated Sign in and read u<br>ns that this application requests statically. You may also request user cor<br>ically through code. See best practices for requesting permissions | Azure Data Catalog<br>Programmatic access to Data Catalog<br>resources to register, annotate and<br>search data assets                               | Azure Rights Management<br>Services<br>Allow validated users to read and write<br>protected content                      | Azure Service Management<br>Programmatic access to much of the<br>functionality available through the Azure<br>portal                                   |
| ns that require admin consent, please sign in with an account that is an a                                                                                                    | Data Export Service for<br>Microsoft Dynamics 365<br>Export data from Microsoft Dynamics<br>CRM organization to an external<br>destination           | Programmatic access to data and<br>functionality in Dynamics 365 Business<br>Central                                     | Dynamics CRM<br>Access the capabilities of CRM business<br>software and ERP systems                                                                     |
|                                                                                                    | Flow Service<br>Embed flow templates and manage flows                                                                                                | Programmatic access to Intune data                                                                                       | Office 365 Management APIs<br>Retrieve information about user, admin,<br>system, and policy actions and events<br>from Office 365 and Azure AD activity |
|                                                                                                    | Create and manage notes, lists, pictures,                                                                                                    | Power BI Service                                                                                                    | S SharePoint<br>Interact remotely with SharePoint data                                                                                                  |

10. Click "Application permissions."

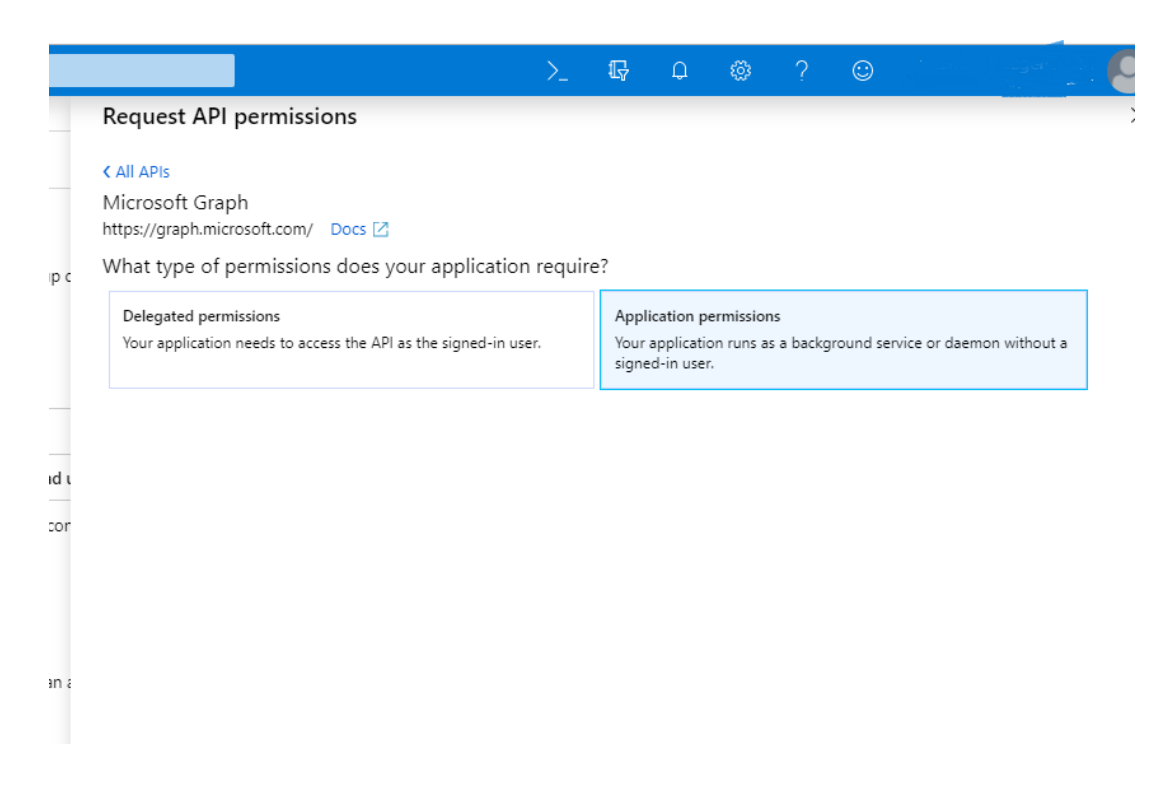

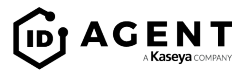

Scroll down to "Group", expand it, select "Group.Read.All." 11.

| <i>P</i> Search res        | sources, services, and docs                                                                                          |                                                  | >_ | Ŗ | Q | ۲ | ? | ٢ |
|----------------------------|----------------------------------------------------------------------------------------------------|--------------------------------------------------|----|---|---|---|---|---|
| Test - API permissions     |                                                                                                    | Request API permissions                          |    |   |   |   |   |   |
| Geo Test - API permissions |                                                                                                    | < All APIs                                       |    |   |   |   |   |   |
| «                          |                                                                                                    | EduAssignments                                   |    |   |   |   |   |   |
| Overview                   | API permissions                                                                                                    | ▶ EduRoster                                      |    |   |   |   |   |   |
| 📣 Quickstart               | Applications are authorized to use APIs t<br>grant/deny access.                                                      | ▶ Files                                          |    |   |   |   |   |   |
| Manage                     | + Add a permission                                                                                                   | ▼ Group (1)                                      |    |   |   |   |   |   |
| 🧮 Branding                 | API / PERMISSIONS NAME                                                                                               | Group.Read.All                                   |    |   |   |   |   |   |
| Authentication             | Microsoft Graph (1)      User.Read  These are the permissions that this appliable permissions dynamically through oc | Read all groups 👔                                |    |   |   |   |   |   |
| 📍 Certificates & secrets   |                                                                                                    | Group.ReadWrite.All<br>Read and write all groups |    |   |   |   |   |   |
| → API permissions          |                                                                                                    | ► IdentityRiskEvent                              |    |   |   |   |   |   |
| Expose an API              |                                                                                                    | IdentityRiskyUser                                |    |   |   |   |   |   |
| Owners                     |                                                                                                    | MailhovSattings                                  |    |   |   |   |   |   |
| 0 Manifest                 |                                                                                                    | • ManboxSettings                                 |    |   |   |   |   |   |
|                            | Grant consent                                                                                                    | Mail                                             |    |   |   |   |   |   |
| Support + Troubleshooting  | To consent to permissions that require a                                                                             | Member                                           |    |   |   |   |   |   |
| ✗ Troubleshooting          | directory.                                                                                                    | Notas                                            |    |   |   |   |   |   |
| New support request        | Grant admin consent for                                                                                              | r Notes                                          |    |   |   |   |   |   |
|                            |                                                                                                    | <ul> <li>OnlineMeetings</li> </ul>               |    |   |   |   |   |   |

Scroll down to "User", expand it, select "User.Read.All." Click "Add permissions." 12.

#### 13.

| Yes |
|-----|
| Yes |
| Yes |
| Yes |
|     |

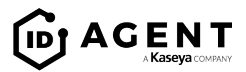

14. From the API Permissions page, click "Grant admin consent for Default Directory" button. This action requires admin level access.

| Microsoft Azure           |                                          |                                                                               | ho  Search resources, ser   | vices, and docs                     | 5             |
|---------------------------|------------------------------------------|-------------------------------------------------------------------------------|-----------------------------|-------------------------------------|---------------|
| «                         | Home > Default Directory - App registrat | ions >                                                                        |                             |                                     |               |
| + Create a resource       | Darweb ID Test - API permissi            | ions                                                                          |                             |                                     |               |
| 🛧 Home                    | «                                        |                                                                               |                             |                                     |               |
| 🖪 Dashboard               | Sverview                                 | API permissions                                                               |                             |                                     |               |
| E All services            | 📣 Quickstart                             | Applications are authorized to use AF grant/deny access.                      | vis by requesting permissi  | ions. These pe                      | rmissions sh  |
| + FAVORITES               | Manage                                   | + Add a permission                                                            |                             |                                     |               |
| All resources             | Manding                                  | API / PERMISSIONS NAME                                                        |                             | TYPE                                | DESCRIPTIO    |
| 🐑 Resource groups         | Authentication                           |                                                                               |                             |                                     |               |
| 🔇 App Services            | ♀ Certificates & secrets                 | <ul> <li>Microsoft Graph (5)</li> </ul>                                       |                             |                                     |               |
| 🦘 Function App            | - API permissions                        | Directory.ReadWrite.All                                                       |                             | Application                         | Read and      |
| 👼 SQL databases           | Evnose an ADI                            | Group.Read.All                                                                |                             | Application                         | Read all g    |
| 🞾 Azure Cosmos DB         |                                          | Group.ReadWrite.All                                                           |                             | Application                         | Read and      |
| 👰 Virtual machines        | Manifest                                 | Liser Read                                                                    |                             | Delegated                           | Sign in an    |
| 🚸 Load balancers          | Mannest                                  |                                                                               |                             | Delegated                           |               |
| 🥃 Storage accounts        | Support + Troubleshooting                | User.ReadWrite.All                                                            |                             | Application                         | Read and      |
| Virtual networks          | 🗙 Troubleshooting                        | These are the permissions that this ap                                        | oplication requests statica | ally. You may a                     | lso request i |
| Azure Active Directory    | New support request                      | able permissions dynamically through                                          | redue. See best produce.    | s for requestin                     | ig permissio  |
| 🕒 Monitor                 |                                          | Creat concert                                                                 |                             |                                     |               |
| 🌪 Advisor                 |                                          | Grant consent                                                                 |                             | to all to all to a                  |               |
| Security Center           |                                          | As an administrator, you can grant co<br>means that end users will not be sho | wn a consent screen wher    | rs in this direct<br>n using the ap | plication.    |
| Cost Management + Billing |                                          | Grant admin consent for Default Di                                            | rectory                     |                                     |               |
| Help + support            |                                          |                                                                               | frant admin consent for Def | ault Directory                      | 1             |

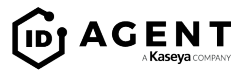

- 15. Click on "Certificates & secrets."
- 16. Click "New client secret." This Secret will be needed to authenticate with Dark Web ID. **Important: The Client Secret is only visible at this time and should be safely recorded or used, as it will not be retrievable later.**

| Microsoft Azure                      |                                           | ₽ Search resources, servi                                                                                                    |
|--------------------------------------|-------------------------------------------|----------------------------------------------------------------------------------------------------|
| ×                                    | Home 🔸 Default Directory - App registrati | ons > geo test - Certificates & secrets                                                                                              |
| Create a resource                    | geo test - Certificates & secret          | ts                                                                                                    |
| 🛧 Home                               | «                                         |                                                                                                    |
| 🖬 Dashboard                          | Overview                                  | Credentials enable applications to identify themselves to the au<br>higher level of assurance, we recommend using a certificate (ins |
| ∃ All services                       | 📣 Quickstart                              | higher level of assumed, we recommend using a certaileate (ins                                                                       |
| + FAVORITES                          |                                           | Certificates                                                                                                    |
| All resources                        | Branding                                  | Certificates can be used as secrets to prove the application's ide                                                                   |
| 😭 Resource groups                    | Authentication                            | ↑ Upload certificate                                                                                                    |
| 🔇 App Services                       | Certificates & secrets                    | THUMBPRINT                                                                                                    |
| 🦘 Function App                       | - API permissions                         | No certificates have been added for this application.                                                                                |
| 👼 SQL databases                      | Fynose an API                             |                                                                                                    |
| 🖉 Azure Cosmos DB                    |                                           |                                                                                                    |
| 👰 Virtual machines                   | Manifest                                  | Client secrets                                                                                                    |
| 🚸 Load balancers                     |                                           | A secret string that the application uses to prove its identity wh                                                                   |
| Storage accounts                     | Support + Troubleshooting                 | + New client secret                                                                                                    |
| <ul> <li>Virtual networks</li> </ul> | X Troubleshooting                         | DESCRIPTION ED                                                                                                    |
| Azure Active Directory               | New support request                       |                                                                                                    |
| Monitor                              |                                           | No client secrets have been created for this application.                                                                            |
| 🌪 Advisor                            |                                           |                                                                                                    |

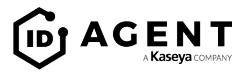

### **AUTHENTICATE WITH DARK WEB ID**

- 17. Log in to secure.darkwebid.com.
- 18. Click "Directory" next to the Organization you would like to associate with your Active Directory.

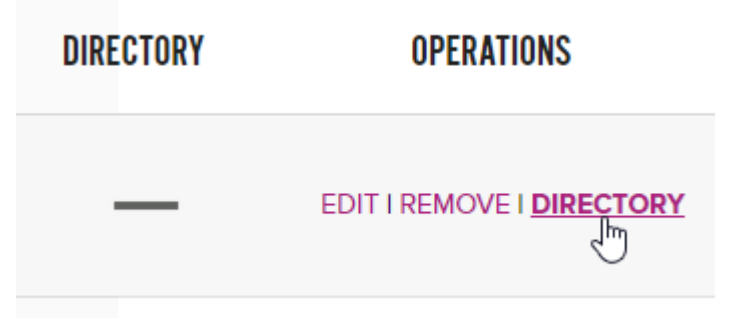

19. Enter the Tenant ID and Client ID from step 6 and the Client Secret from step 16.

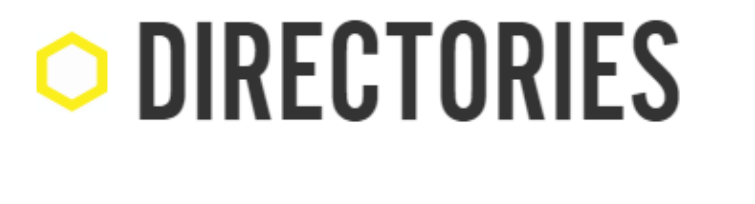

#### Credentials -

Tenant Id \*

Active Directory Tenant Id

Client Id \*

Active Directory Client Id

Client Secret \*

Active Directory Client Secret

DISCARD CHANGES

SUBMIT ிற

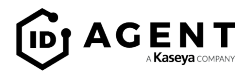

20. Select which AD Group you would like to associate with your Organization and spot check the first 20 entries to confirm it is correct. Click Submit.

| <b>DIRECTORIES</b>             |           |   |          |
|--------------------------------|-----------|---|----------|
| Credentials +                  |           |   |          |
| Group Selection *              |           |   |          |
| All                            |           | • |          |
| First 20 Users in this Group - |           |   |          |
| FIRST NAME                     | LAST NAME |   | POSITION |

21. If successful, you should receive a visual indicator on the Partner Dashboard next to that Organization. This Active Directory Group can now be used in BullPhish ID.

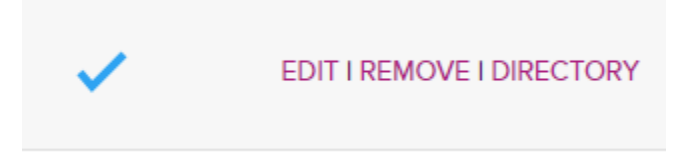

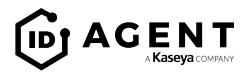

### **USING ACTIVE DIRECTORY IN BULLPHISH ID**

22. Navigate to BullPhish ID (Phishing or Training) and click on "Directories."

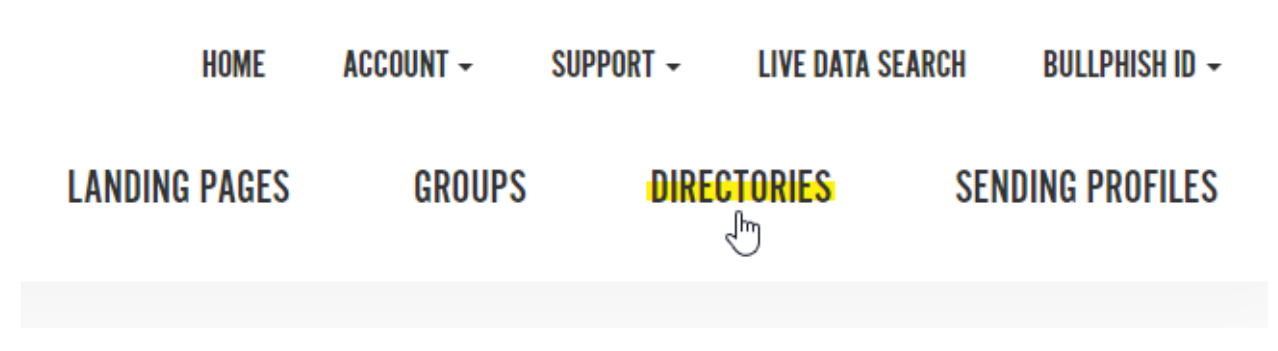

23. Select the Organization | Active Directory Group combination you would like to import.

# **IMPORT DIRECTORY**

#### Associated Organizations with Directory \*

ID Agent Org | All

Select the Organization's Directory you would like to import.

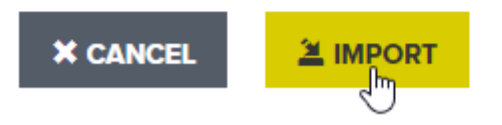

24. If you received any errors, you can make adjustments in your Azure Active Directory group to address, then re-sync within BullPhish ID by clicking "View" on a Directory, then "Sync."

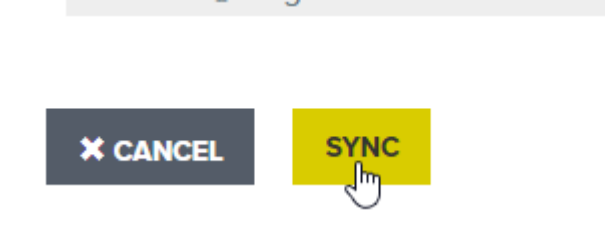

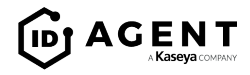

25. Use the Active Directory Group to create a campaign! **The Active Directory Group will** automatically sync with Azure upon campaign creation before any campaign emails are sent.

| Group *                                         |  |
|-------------------------------------------------|--|
| Accounting<br>Engineering<br>Marketing<br>Sales |  |
| Directory: ID Agent   BullPhish AD Group        |  |
|                                                 |  |

If you have questions or need further assistance, please contact your Partner Success Manager or email <a href="mailto:support@idagent.com">support@idagent.com</a>.

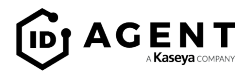